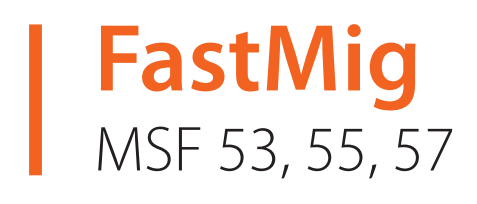

- Operating manual English **EN** 
  - Käyttöohje Suomi 🛛 📕
  - Bruksanvisning Svenska SV
    - Bruksanvisning Norsk NO
  - Brugsanvisning Dansk DA
- Gebrauchsanweisung Deutsch
- Gebruiksaanwijzing Nederlands 🛛 🖊
  - Manuel d'utilisation Français **FR**
- Manual de instrucciones Español **ES** 
  - Instrukcja obsługi Polski PL
- Инструкции по эксплуатации По-русски *RU*

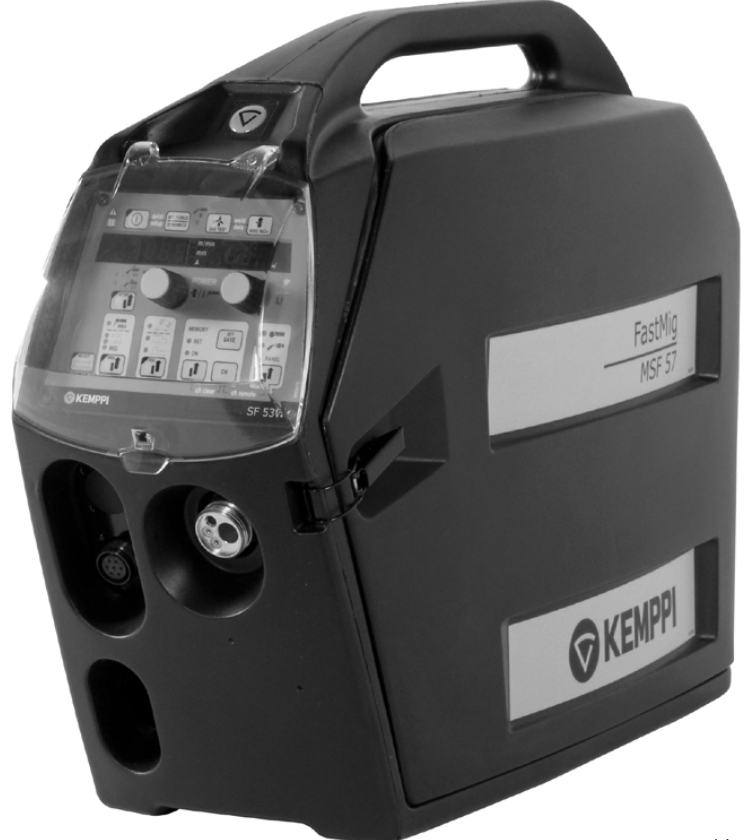

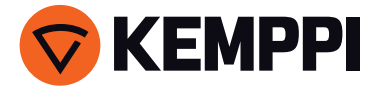

# ИНСТРУКЦИИ ПО ЭКСПЛУАТАЦИИ

По-русски

## СОДЕРЖАНИЕ

| 1.    | ПРЕДИСЛОВИЕ                                                     | 3    |
|-------|-----------------------------------------------------------------|------|
| 1.1   | Общая информация                                                | 3    |
| 1.2   | Описание изделия                                                | 3    |
|       | 1.2.1 Рабочие переключатели и разъемы                           | 4    |
|       | 1.2.2 Подключения обо рудования                                 | 7    |
|       | 1.2.3 Узлы проволокоподающего механизма, MSF 53, MSF 55, MSF 57 | 8    |
| 2.    | ВВОД В ЭКСПЛУАТАЦИЮ                                             | 9    |
| 2.1   | Сборка комплекта для сварки MIG/MAГ                             | 9    |
| 2.2   | Оснащение по диаметру проволоки                                 | 9    |
| 2.3   | Монтаж горелки MIG                                              | 9    |
| 2.4   | Монтаж и фиксация кассеты с проволокой                          | 10   |
| 2.5   | Автоматический подвод проволоки в горелку                       | 10   |
| 2.6   | Регулировка усилия прижима                                      | 10   |
| 2.7   | Регулировка тормоза проволочной кассеты                         | 11   |
| 2.8   | Выдержка тока в конце сварки                                    | 11   |
| 2.9   | Кабель обратного тока                                           | 11   |
| 2.10  | Защитный газ                                                    | 1 1  |
| 2 1 1 | 2.10.1 Монтаж газового баллона                                  | 12   |
| 2.11  |                                                                 | 12   |
| 2.12  | Полвеска подающего механизма                                    | 13   |
| 3.    | ФУНКЦИИ ПАНЕЛЕЙ УПРАВЛЕНИЯ                                      | .13  |
| 3.1   | Функции SE 51 и SE 54                                           |      |
| 3.2   | Функции SF 52 и SF 53                                           | 15   |
| 3.3   | Функции SETUP (10), длинное нажатие                             | 20   |
| 4.    | ФУНКЦИИ ДИСТАНЦИОННЫХ РЕГУЛЯТОРОВ С                             |      |
|       | ПОДАЮЩИМ МЕХАНИЗМОМ MSF                                         | .22  |
| 5.    | КОДЫ ОШИБОК FASTMIG <sup>™</sup>                                | .23  |
| 6.    | ТЕХОБСЛУЖИВАНИЕ И ПОМЕХИ В РАБОТЕ                               | .24  |
| 7.    | ЗАКАЗНЫЕ НОМЕРА                                                 | .25  |
| 8.    | УТИЛИЗАЦИЯ АППАРАТА                                             | .27  |
| 9.    | ТЕХНИЧЕСКИЕ ДАННЫЕ                                              | .27  |
| 10.   | ГАРАНТИЙНЫЕ УСЛОВИЯ                                             | . 28 |

## 1. ПРЕДИСЛОВИЕ

### 1.1 ОБЩАЯ ИНФОРМАЦИЯ

Поздравляем с удачным выбором сварочной системы FastMig<sup>™</sup> MSF! Надежные и имеющие длительный срок службы изделия компании Кетррі не требуют больших затрат на обслуживание и отличаются высокой производительностью.

В данном руководстве пользователя содержатся важные сведения по эксплуатации, техническому обслуживанию и технической безопасности изделия компании Kemppi. В конце руководства приведены технические данные устройства. Внимательно прочитайте руководство, прежде чем приступать к работе с оборудованием. В целях вашей собственной безопасности, а также сохранности оборудования, следует уделить особое внимание инструкциям по технике безопасности, содержащимся в данном руководстве.

Чтобы получить более подробную информацию об изделиях Кетррі, обратитесь в компанию Кетррі Оу, к официальному дилеру компании или посетите веб-сайт www.kemppi.com. Указанные в данном руководстве спецификации могут быть изменены без предварительного уведомления.

#### Важные замечания

Разделы руководства, требующие особого внимания с целью снижения опасности возможного повреждения оборудования или травмирования персонала, обозначены пометкой *«ВНИМАНИЕ!»*. Внимательно прочитайте эти разделы и следуйте содержащимся в них инструкциям.

### 1.2 ОПИСАНИЕ ИЗДЕЛИЯ

Проволокоподающие устройства FastMig<sup>™</sup> предназначены для применения в профессиональном сварочном производстве. Из этой серии Вы можете выбрать подающий механизм по Вашим потребностям. Установка MFS 53 предназначена для проволочной кассеты диаметром 200 мм, и MFS 55 и MSF 57 для кассеты 300 мм. Для обеих проволокоподающих устройств выпускаются две альтернативных панели управления: более простая и синергетическая. Для MFS 53 – панели SF51 и SF52, а для MSF 55 и MSF 57 – панели SF53 и SF54.

Проволокоподающие устройства имеют микропроцессорное управление.

В настоящем руководстве рассматривается ввод в эксплуатацию и функции проволокоподающих устройств MFS 53, MFS 55 и MSF 57, а также панелей управления SF51, SF52, SF53, SF54, предназначенных для полуавтоматических сварочных комплектов.

#### 1.2.1 Рабочие переключатели и разъемы

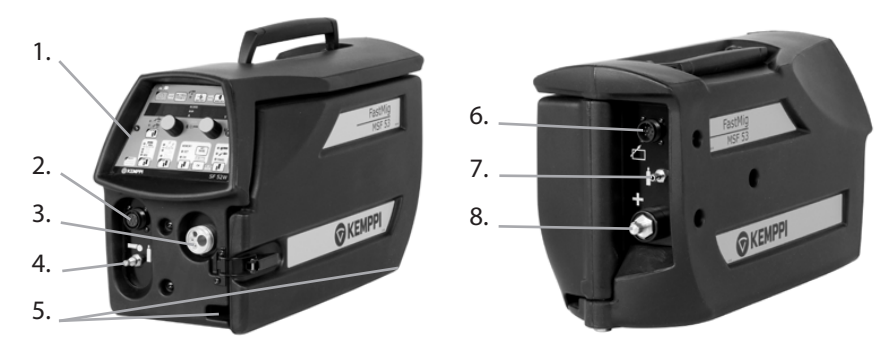

#### **MSF 53**

- 1. Панель управления
- 2. Разъем дистанционного регулятора
- 3. Разъем сварочной горелки (Euro)
- 4. Регулировка подачи защитного газа
- 5. Проход и крепление водяных шлангов
- 6. Разъем кабеля управления
- 7. Разъем шланга защитного газа
- 8. Разъем кабеля сварочного тока

#### MSF 55, MSF 57

- 1. Панель управления
- 2. Место п од разъем управ лени я синх ронизатора (KWF300 Sync) моторной горелки (опция)
- 3. Разъем сварочной горелки (Euro)
- 4. Разъем дистанционного регулятора
- 5. Разъем шланга защитного газа
- 6. Разъем кабеля управления
- 7. Разъем кабеля сварочного тока
- 8. Проход и крепление водяных шлангов

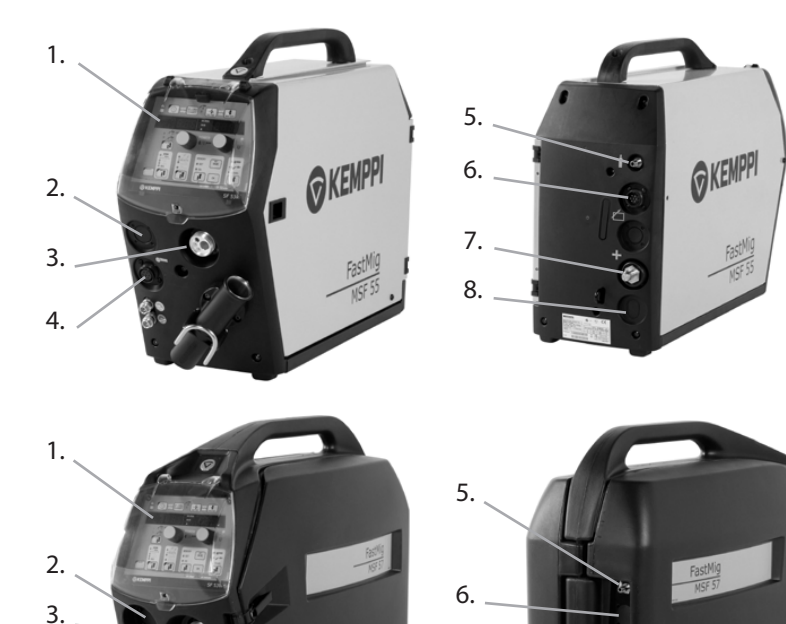

7.

8.

OKE

**KEMPP** 

RU

4

4.

#### Функции панелей управления SF 51 и SF 54

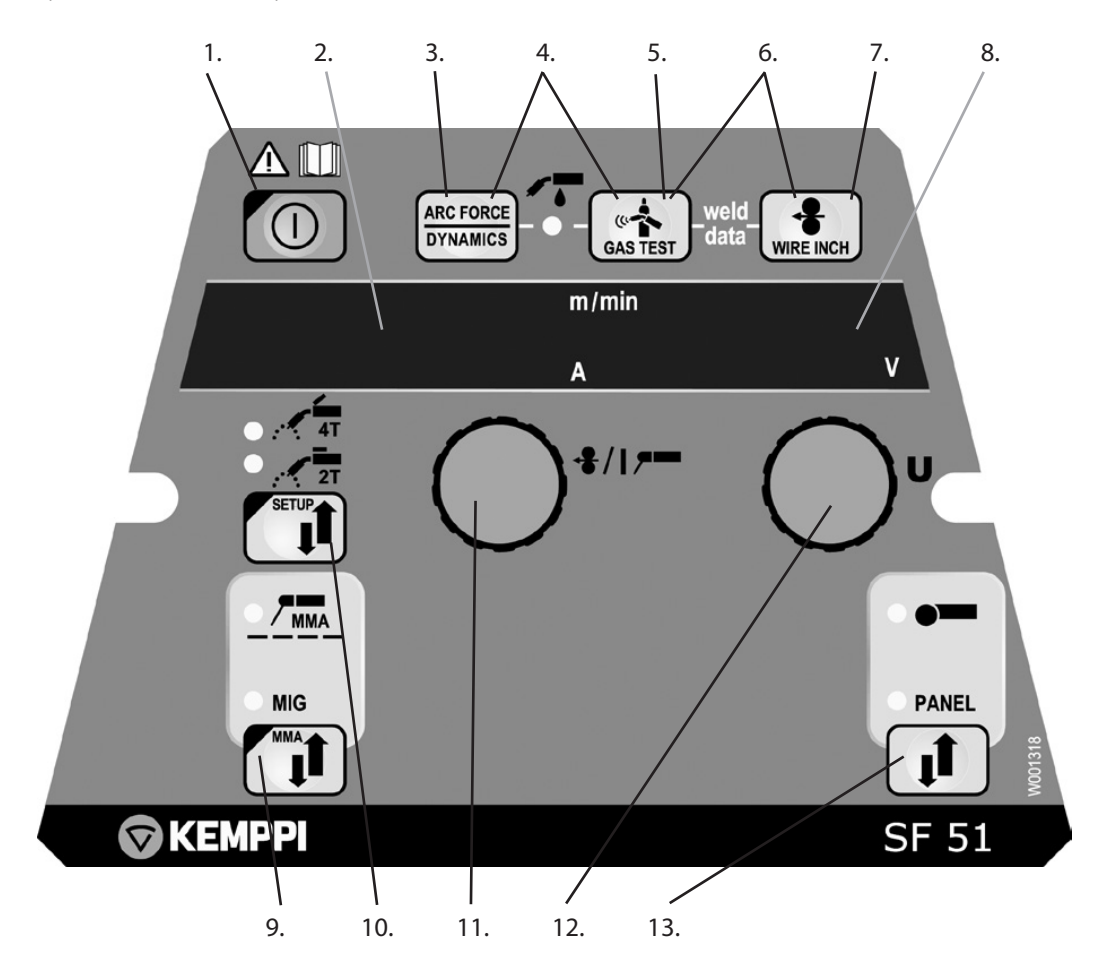

- 1. Главный выключатель проволокоподающего устройства
- 2. Дисплей заданной скорости подачи / сварочного тока
- 3. Выбор динамики MIG для настройки
- 4. Выбор горелки с газовым или водяным охлаждением
- 5. Проверка подачи газа (Gas Test)
- 6. Weld Data: Вызов последних параметров сварки на дисплей
- 7. Кнопка подвода проволоки (Wire Inch)
- 8. Дисплей заданного / фактического сварочного напряжения
- 9. Выбор сварки MIG и MMA (шт. электр.)
- 10. а) Выбор режима выключателя горелки
- б) Изменение основных настроек, SETUP (длинное нажатие)
- 11. а) Регулировка скорости подачи проволоки
  - б) Выбор параметров Setup
- а) Регулировка сварочного напряжения
   б) Регул. динамики дуги MIG
   в) Регул. параметров SETUP
- 13. Выбор местного / дистанционного управления

#### Функции панелей управления SF 52 и SF 53

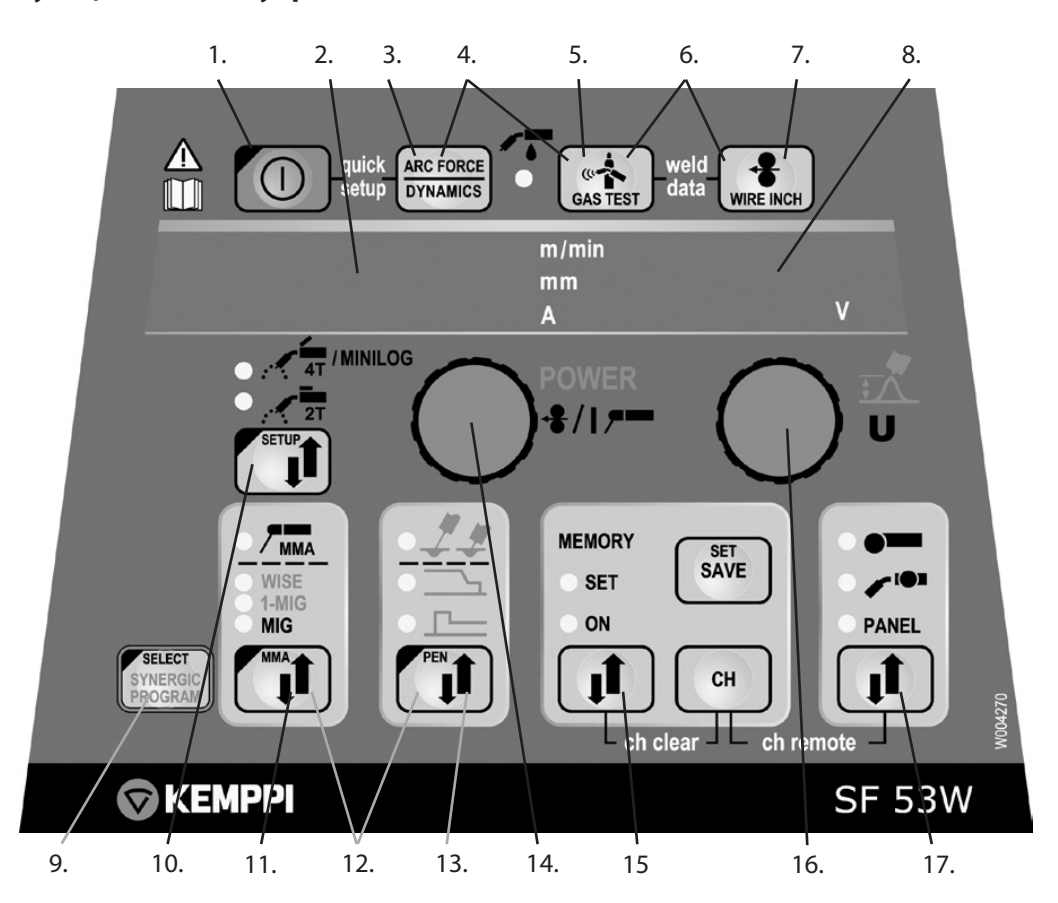

- 1. Главный выключатель проволокоподающего ус-тва
- а) Дисплей скорости подачи /сварочного тока /толщины плиты
  б) Дисплей параметра, выбранного для регулировки
- Динамика MIG / Включение Arc Force для регулирования
- 4. Выбор горелки с газовым или водяным охлаждением
- 5. Проверка подачи газа (Gas Test)
- 6. Weld Data: Вызов последних параметров на дисплей
- 7. Кнопка подачи проволоки (Wire Inch)
- 8. а) Дисплей сварочного напряжения
- б) Дисплей значения параметра, выбранного для регулировки
- 9. Проверка выбранного 1-MIG / Активирование программы 1-MIG
- 10. а) Выбор режима MIG: 2T/4T
- б) Изменение основных настроек, SETUP (длинное нажатие)
   11. Выбор процесса сварки: MIG, 1-MIG, MMA (шт. эл), FR-MIG\*)
- Актив. регулировки параметров дополн. функций MIG
- 13. Выбор дополн. функций MIG
- 14. а) Регулировка скорости подачи проволоки
  - б) Регул. мощности сварки (1-MIG)
  - в) Регул. тока ручной сварки
  - г) Выбор параметра Setup
  - д) Выбор программы (материала) 1-MIG
- 15. Каналы памяти для записи параметров MIG
- 16. а) Регул. сварочного напряжения
  - б) Регул. длины дуги (1-MIG)
  - в) Регул. динамики MIG
  - г) Регул. параметра Setup
  - д) Выбор программы 1-MIG
- 17. Выбор местной /дистанционной регулировки

\*) Процесс FR-MIG, предназначенный для сварки корня, не входит в стандартную поставку.

## 1.2.2 Подключения обо рудования

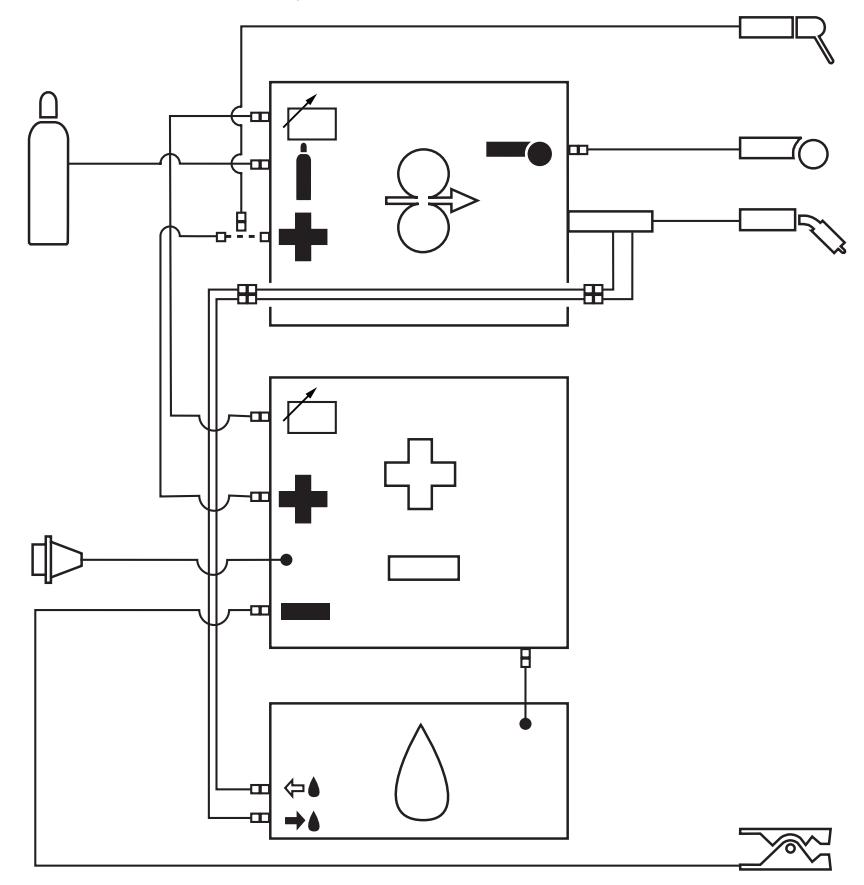

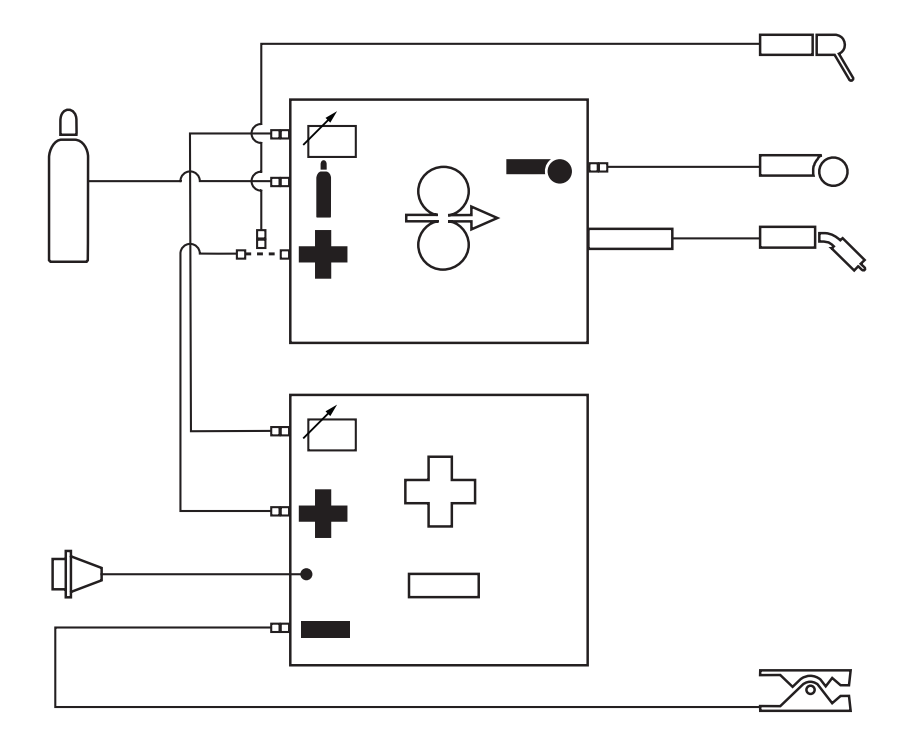

## 1.2.3 Узлы проволокоподающего механизма, MSF 53, MSF 55, MSF 57

| Каналы г              | Каналы подачи проволоки |               |                                                          |               |                                                          |               |                                  |  |
|-----------------------|-------------------------|---------------|----------------------------------------------------------|---------------|----------------------------------------------------------|---------------|----------------------------------|--|
| Ss, Al, Fe,<br>Mc, Fc | ø 0,6 1,6 mm            | $\rightarrow$ | ø 2,5/64 mm,<br>W000762,<br>цвет серебристый,<br>пластик | $\rightarrow$ | ø 2,5/33 mm,<br>W000956,<br>цвет серебристый,<br>пластик | $\rightarrow$ | ø 2,0 mm,<br>W000624,<br>пластик |  |
|                       | ø 1,6 2,4 mm            | $\rightarrow$ | ø 3,5/64 mm,<br>W001430,<br>цвет серебристый,<br>пластик | $\rightarrow$ | ø 3,5/33 mm,<br>W001431,<br>цвет серебристый,<br>пластик | $\rightarrow$ | ø 3,5 mm,<br>W001389,<br>пластик |  |
| Fe, Mc, Fc            | ø 0,6 0,8 mm            | $\rightarrow$ | ø 1,0/67 mm,<br>W001432,<br>цвет белый, сталь            | ~>            | ø 2,0/33 mm,<br>W001435,<br>оранжевый, сталь             | $\rightarrow$ | ø 2,0 mm,<br>W000624,<br>пластик |  |
|                       | ø 0,9 1,6 mm            | $\rightarrow$ | ø 2,0/64 mm,<br>W001433,<br>оранжевый, сталь             |               |                                                          |               | ø 3,5 mm,<br>W001389,<br>пластик |  |
|                       | ø 1,6 2,4 mm            | $\rightarrow$ | ø 4,0/63 mm,<br>W001434,<br>синий, сталь                 | $\rightarrow$ | ø 4,0/33 mm,<br>W001436,<br>синий, сталь                 | _>            | ø 3,5 mm,<br>W001391,<br>медь    |  |
|                       |                         |               |                                                          |               |                                                          |               |                                  |  |
|                       |                         |               |                                                          |               |                                                          |               |                                  |  |

## Подающие ролики

|                               | Ø MM    | цвет        | приводной | нажимной |
|-------------------------------|---------|-------------|-----------|----------|
| Fe, Ss, Al,<br>V-образный паз | 0,6     | светлосерый | W001045   | W001046  |
|                               | 0,8/0,9 | белый       | W001047   | W001048  |
|                               | 1,0     | красный     | W000675   | W000676  |
|                               | 1,2     | ораньжевый  | W000960   | W000961  |
|                               | 1,4     | коричневый  | W001049   | W001050  |
|                               | 1,6     | жёлтый      | W001051   | W001052  |
|                               | 2,0     | серый       | W001053   | W001054  |
|                               | 2,4     | чёрный      | W001055   | W001056  |
| Fe, Fc, Mc,                   | 1,0     | красный     | W001057   | W001058  |
| зазубренный                   | 1,2     | ораньжевый  | W001059   | W001060  |
|                               | 1,4/1,6 | жёлтый      | W001061   | W001062  |
|                               | 2,0     | серый       | W001063   | W001064  |
|                               | 2,4     | чёрный      | W001065   | W001066  |
|                               |         |             |           |          |

| Fe, Fc, Mc, Ss, Al, | 1,0 | красный    | W001067 | W001068 |
|---------------------|-----|------------|---------|---------|
| V-образный паз      | 1,2 | ораньжевый | W001069 | W001070 |
|                     | 1,6 | жёлтый     | W001071 | W001072 |

## 2. ВВОД В ЭКСПЛУАТАЦИЮ

### 2.1 СБОРКА КОМПЛЕКТА ДЛЯ СВАРКИ MIG/MAГ

При сборке оборудования соблюдайте последовательность, указанную ниже, и инструкции по монтажу и эксплуатации, поставляемые вместе с блоками.

#### 1. Ввод источника питания в эксплуатацию

Прочитайте раздел "Ввод в эксплуатацию" в инструкциях источника питания FastMig™, и соблюдайте инструкции.

#### 2. Монтаж источника Kemppi KMS на транспортную тележку

Прочитайте и соблюдайте инструкции сборки транспортной тележки.

#### 3. Монтаж проволокоподающего устройства MSF на источник питания

Заверните крепежную цапфу на источник питания. Поднимите проволокоподающее устройство на цапфу.

#### 4. Подключение кабелей

Подключите кабели согласно обозначениям на установках. При необходимости для перемены полярности сварочной проволоки (+ или -) переставьте местами кабель сварочного тока MFS и кабель обратного тока (заземления) на разъемах источника питания FastMig™.

#### 5. Подвеска проволокоподающего устройства FastMig™ на стрелу

ВНИМАНИЕ! При подвеске проволокоподающего устройства на стрелу необходимо убедиться в том, чтобы его корпус был изолирован от крючка и стрелы.

### 2.2 ОСНАЩЕНИЕ ПО ДИАМЕТРУ ПРОВОЛОКИ

Различные подающие ролики применяются для разных назначений:

Подающие ролики с гладкой канавкой: Универсальный ролик для всех проводок.

Подающие ролики с насеченной канавкой: Специальный ролик для порошковой и цельнометаллической проволоки.

Подающие ролики с U-образной канавкой: Специальный ролик для алюминиевой проволоки. При поставке проволокоподающие устройства FastMig<sup>™</sup> снабжены красными подающими роликами с гладкой канавкой, и направляющими трубками серебряного цвета для сварочной проволоки 0, 6 - 1, 6 мм.

#### 2.3 МОНТАЖ ГОРЕЛКИ MIG

Для обеспечения бесперебойной сварки проверьте в инструкциях вашей горелки, что направляющий канал и контактный наконечник горелки соответствуют рекомендациям завода- изготовителя для диаметра и типа применяемой вами проволоки. Узкий направляющий канал может перегружать подающий механизм и вызывать помехи подачи проволоки. Хорошо затяните быстроразъемный соединитель горелки для исключения потерей напряжения. Из-за слабого контакта горелка и подающий механизм перегреются. Проволокоподающие устройства MSF снабжены защитными функциями в случае перегрева горелки РМТ с водяным охлаждением и перегрузки подающего двигателя. Эти функции описаны ниже (см. также "Коды дефектов" стр. 24):

- 1. Когда термозащита горелки РМТ Кетррі сработает, сварка прекращается, и на дисплей панели показывается текст "Err153".
- Когда двигатель проволокоподающего механизма перегружается напр. из-за забитой горелки, сварка прекращается, и на дисплей панели показывается текст "Err162" или "Err161" – предупреждение.

Коды дефектов выключаются при следующем пуске, с тем условием, что причина дефекта устранена, и двигатель не перегружен.

## 2.4 МОНТАЖ И ФИКСАЦИЯ КАССЕТЫ С ПРОВОЛОКОЙ

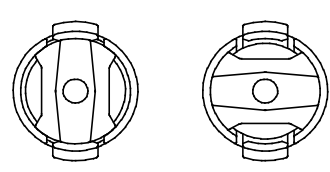

ЗАФИКСИР. ОТКРЫТО

- Освободите пальцы ступицы под кассету, повернув кнопку четверть круга.
- Установите кассету на свое место. Проверьте правильное направление вращения.
- Зафиксируйте кассету, повернув кнопку так, чтобы его пальцы остались в выдвинутом положении.

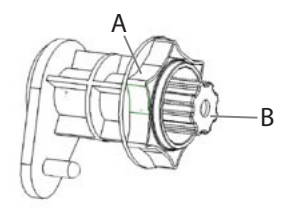

- Откройте стопорную гайку (А).
- Установите кассету на свое место. Проверьте направление вращения.
- Зафиксируйте кассету стопорной гайкой (А).

ВНИМАНИЕ! Убедитесь в отсутствии выступающих деталей кассеты, притрагивающихся к корпусу или дверке. Корпус проволокоподающего устройства может оказаться под напряжением из-за трущих деталей.

## 2.5 АВТОМАТИЧЕСКИЙ ПОДВОД ПРОВОЛОКИ В ГОРЕЛКУ

Автоматический подвод проволоки ускоряет замену проволочной катушки. При замене катушки не требуется ослабление усилия прижима подающих роликов, а сварочная проволока автоматически направляется по правильному пути.

- Проверьте, что выбранная канавка подающего ролика соответствует диаметру применяемой присадочной проволоки.
- Освободите конец проволоки с кассеты и отрежьте согнутый конец. Будьте осторожным, чтобы проволока не размоталась с кассеты!
- Проверьте, что конец проволоки прямой по длине 20 см и ее кончик неострый (при необходимости подпилите). Острый конец может повредить направляющую трубу и контактный наконечник горелки.

#### Проволокоподающие устройства FastMig™ MFS:

- Подводите проволоку через задний направляющий конус к подающим роликам. Не не освобождайте прижим роликов!
- Нажмите кнопку подачи проволоки (Wire Inch) на панели или кнопку горелки, и немножко толкните проволоку, чтобы она прошла через ролики к горелке. Проверьте, что проволока находится в канавках обоих роликов!
- Нажимая кнопку подачи либо на панели, либо на горелке, проводите проволоку через токопроводящее сопло.

Автоматический подвод проволоки может иногда не удастся с тонкими проволоками (Fe, FC, Ss: 0,6...0,8 мм, Al: 0,8...1,0 мм). При этом необходимо освободить подающие ролики и вручную проводить проволоку через них.

## *RU* 2.6 РЕГУЛИРОВКА УСИЛИЯ ПРИЖИМА

Подрегулируйте усилие прижима подающих роликов при помощи регулировочного винта (20) таким, что проволока плавно выходит в направляющую трубу, и без скольжения подающих роликов допускает слабое торможение пальцами на выходе из горелки.

**ВНИМАНИЕ!** Слишком большое усилие прижима вызывает сплющивание проволоки и снятие ее покрытия, увеличивая также трение и износ подающих роликов.

10

#### 2.7 РЕГУЛИРОВКА ТОРМОЗА ПРОВОЛОЧНОЙ КАССЕТЫ

Усилие тормоза регулируется через отверстие на ступице кассеты, поворачивая регулировочный винт (А) отверткой.

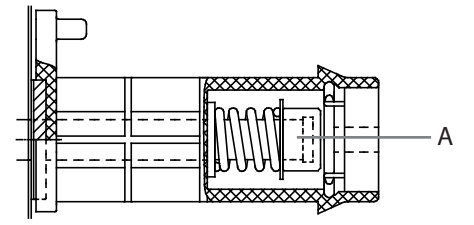

Усилие тормоза регулируется гайкой (В). Затяжка против часовой стрелки.

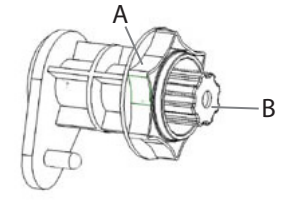

Усилие тормоза должно быть таким, чтобы проволока не размоталась с кассеты при остановке подающих роликов. Усилие тормоза должно быть выше, когда применяется высокая скорость подачи.

Тормоз нагружает двигатель, и не должен быть перетянут!

#### 2.8 ВЫДЕРЖКА ТОКА В КОНЦЕ СВАРКИ

Электронная система управления автоматически регулирует окончание сварки таким образом, что присадочная проволока не приваривается к соплу тока или к шву. Автоматика работает в независимости от скорости подачи. Функция может быть подрегулирована также через меню Setup ('PoC').

#### 2.9 КАБЕЛЬ ОБРАТНОГО ТОКА

Тщательно прикрепите зажим заземления кабеля обратного тока, желательно непосредственно к свариваемой детали. Контактная площадь прижима должна быть как можно большей.

Очистите контактную поверхность от краски и ржавчины.

При полуавтоматической сварке используйте кабели сечением не меньше 70 мм<sup>2</sup>. Более тонкие сечения кабеля могут вызывать перегрев соединителей и изоляции.

Убедитесь в том, что применяемая вами горелка предназначена для требуемого при сварке максимального тока.

Никогда не работайте с поврежденной горелкой!

### 2.10 ЗАЩИТНЫЙ ГАЗ

ВНИМАНИЕ! Обращайтесь осторожно с газовым баллоном. Повреждение баллона или клапана вызывает риск аварии!

Проверьте, что регулятор расхода газа подходит для применяемого газа. Регулируйте скорость течения газа в зависимости от величины применяемого сварочного тока. Если расход газа низкий или слишком большой, сварной шов будет пористым. Проконсультируйте с вашим дилером оборудования Кетррі о приобретении газа правильного типа.

## 2.10.1 Монтаж газового баллона

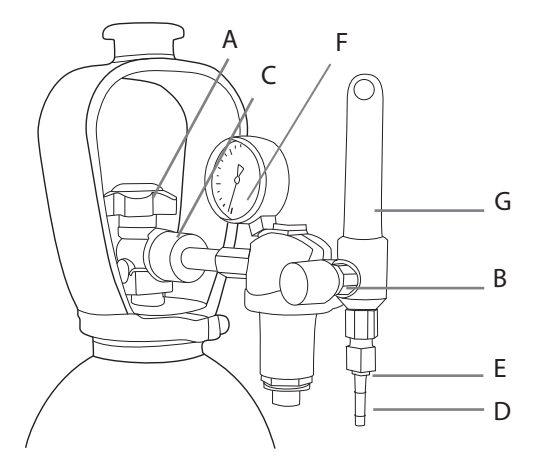

Газовый баллон всегда должен быть прочно укреплен в вертикальном положении на специальном настенном стеллаже или тележке. После окончания сварки всегда закрывайте кран на баллоне.

#### Узлы регулятора расхода газа

- А Кран баллона
- В Винт регулировки давления
- С Соединительная гайка
- D Шток крепления шланга
- Е Гайка
- F Манометр давления в баллоне
- G Манометр давления в шланге

#### В следующем дается общая инструкция для монтажа редуктора газа на баллон:

- 1. Удалите мусор из крана баллона (А), приоткрыв кран на короткий момент, и отступив в сторону.
- 2. Выкрутите регулировочный винт (В) до тех пор, пока он не будет вращаться свободно.
- 3. Закройте игольчатый клапан, если имеется.
- 4. Подключите регулятор к крану баллона и затяните соединительную гайку (С).
- 5. Установите шток (D) регулятора с крепежной гайкой (E) в шланг, и обожмите хомутом.
- 6. Подключите шланг к регулятору и сварочному устройству. Затяните крепежные гайки.
- Медленно откройте кран баллона. Манометр (F) показывает давление газа в баллоне. Вним! Никогда не расходуйте весь газ из баллона! Баллон необходимо заправить, когда давление в баллоне еще не менее 2 бар.
- 8. Откройте игольчатый клапан регулятора, если имеется.
- 9. Заверните регулировочный винт до тех пор, пока манометр давления (G) в шланге не покажет требуемый расход, или давление газа. Регулировка расхода газа выполняется при работающей сварочной установке, при нажатии одновременно на выключатель горелки (или кнопку проверки подачи газа, Gas Test, на панели управления). После сварки всегда закрывайте кран баллона. Если сварочный аппарат не будет использоваться на более длительный период, рекомендуется полностью открыть регулировочный винт.

## 2.11 ГЛАВНЫЙ ВЫКЛЮЧАТЕЛЬ І/О

Переключив главный выключатель источника FastMig™ в положение "I", индикаторная лама рядом с выключателем засвечивается, и установка готова к работе в режиме, которым варили до выключения установки.

ВНИМАНИЕ! Для включения и выключения установки всегда используйте главный выключатель. Штепсельная вилка не является выключателем!

## 2.12 РАБОТА ВОДООХЛАДИТЕЛЯ, FASTCOOL 10

Автоматика управления охлаждением включает насос при начале сварки. После окончания сварки насос работает еще ок. 5 минут, охлаждая жидкость. В инструкциях охладителя Fastcool прочитайте о возможных дефектах охлаждающей системы и мерах защиты от повреждений горелки и др.

12

### 2.13 ПОДВЕСКА ПОДАЮЩЕГО МЕХАНИЗМА

Вы можете заказать специальный комплект для подвески проволокоподающего устройства. Ручка не предназначена для подвески!

## 3. ФУНКЦИИ ПАНЕЛЕЙ УПРАВЛЕНИЯ

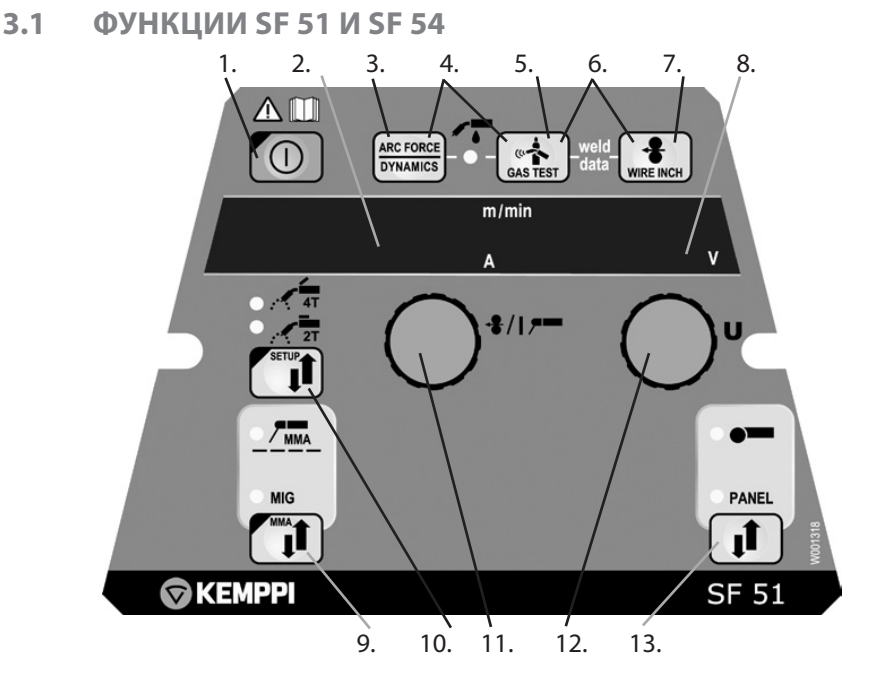

#### Главный выключатель ON/OFF (1)

При включении источника питания, проволокоподающее устройство находится в выключенном состоянии (OFF), и не может работать. На дисплей показывается текст "OFF". Нажатием кнопки ON/OFF выше 1 сек. проволокоподающее устройство включается. Установка готова для сварки в том режиме, в котором сваривали до выключения тока. Проволокоподающее устройство включается также тремя короткими нажатиями кнопки горелки.

#### Основные регулировки и дисплеи (11, 12, 2, 8)

Потенциометром 11 задают скорость подачи проволоки; дисплей 2.

Потенциометром 12 регулируют сварочное напряжение; дисплей 8.

Во время сварки на дисплее 2 показывается фактическое значение сварочного тока, и на дисплее 8 сварочное напряжение.

После активирования регулировки динамики MIG кнопкой 3, значение динамики регулируют потенциометром 12 (см. "Регулировка динамики сварки MIG").

При ручной сварке (ММА) потенциометром задают сварочный ток, величина которого показывается на дисплее 2. Дисплей 8 показывает напряжение холостого хода. Во время сварки дисплей 2 показывает фактическое значение сварочного тока, и дисплей 8 - сварочное напряжение.

После активации регулировки параметров SETUP длинным нажатием кнопки 10b, регулируемый параметр выбирают потенциометром 11, и название параметра показывается на дисплее 2. Значение параметра регулируют потенциометром 12, значение показывается на дисплее 8 (см. "Функции SETUP стр. 21").

#### Выбор режима MIG (10а), краткое нажатие

MIG 2T: Полуавтоматическая сварка в двухтактном режиме:

- 1. Нажатие переключателя: сварка начнется.
- 2. Освобождение переключателя: сварка кончится.

MIG 4T: Полуавтоматическая сварка в четырехтактном режиме:

- 1. Нажатие переключателя: подача газа начнется.
- 2. Освобождение переключателя: сварка начнется.
- 3. Нажатие переключателя: сварка кончится.
- 4. Освобождение переключателя: подача газа кончится.

#### Регулировка динамики MIG/Arc Force (3)

Регулировкой динамики MIG можно влиять на свойства дуги и количество брызг. Положение "0" является рекомендуемым основным значением. Положения -> мин. (-9...-1): более мягкая дуга, для уменьшения разбрызгивания. Положения -> макс. (1...9): более грубая дуга, чтобы довести стабильность дуги до максимума, и при сварке стали в среде 100 %CO<sub>2</sub>. Регулировкой "Arc Force" (усилие дуги) при сварке штучными электродами можно влиять на свойства дуги. Эта регулировка облегчает сварку разнотипных электродов. Диапазон (-9...0) применяется типично при сварке нержавеющей стали. Тогда дуга горит "мягче", и разбрызгивания будет меньше. Диапазон (0...+9) применяется для достижения более стабильной, "грубой " дуги, например, при сварке толстых щелочных электродов на довольно низких значениях сварочного тока. Заводская установка (0) является оптимальной степенью "мягкости" дуги для большинства применений

#### Проверка подачи газа (5) (Gas Test)

Нажатием кнопки подачи газа газовый клапан открывается, не включая подачу проволоки или источник питания. Газ подается на 20 сек. На дисплее показывается время подачи газа. Условное время подачи газа может быть подрегулировано правым потенциометром в диапазоне от 10 до 60 сек. Заданное новое время сохраняется в памяти. Подачу газа можно прекратить нажатием кнопки ON/OFF или выключателя горелки.

#### Кнопка подвода проволоки (7) (Wire Inch)

Нажатием этой кнопки подающий двигатель включается без открытия газового клапана и включения источника тока. Условное значение скорости подачи - 5 м//мин. Скорость может быть изменена правым потенциометром.

После освобождения кнопки, подача проволоки кончится. Функция возвращается в нормальное состояние приблизительно через 3 сек. после освобождения кнопки или кратким нажатием кнопки ON/OFF.

#### Выбор горелки MIG с водяным или газовым охлаждением (4)

Выбор типа горелки MIG активируется одновременным нажатием кнопок 3 и 5 (выше 1 с). Когда на дисплее показывается текст "Gas", аппарат готов для работы с горелкой с газовым охлаждением. Повторным нажатием этих кнопок на дисплее показывается текст "COOLer", и зажигается светодиод, указывающий выбор водяного охлаждения. При этом аппарат готов работать с горелкой с водяным охлаждением. Когда водяное охлаждение выбрано, водоохладитель включается при следующем пуске.

#### Функция "Weld data" (6)

Функция "Weld Data" активируется одновременным нажатием кнопок 5 и 7. С помощью этой функции на дисплей возвращаются те параметры сварочного тока и напряжения, которыми сваривали прошлый раз.

#### Сварка штучными электродами (9)

Нажатием кнопки выше 1 с можно выбрать ручную сварку (ММА). Внимание! Когда выбирается режим ручной сварки, источник питания включается и подключенные к нему кабель с электрододержателем и горелка MIG получают напряжение (холостого хода).

#### Применение дистанционного регулятора (13)

Дистанционный регулятор включается нажатием клавиши 13. Тогда скорость подачи сварочной проволоки и сварочное напряжение регулируются дистанционным регулятором. Потенциометры (11) и (12) панели управления не работают.

14

RII

#### 3.2 ФУНКЦИИ SF 52 И SF 53

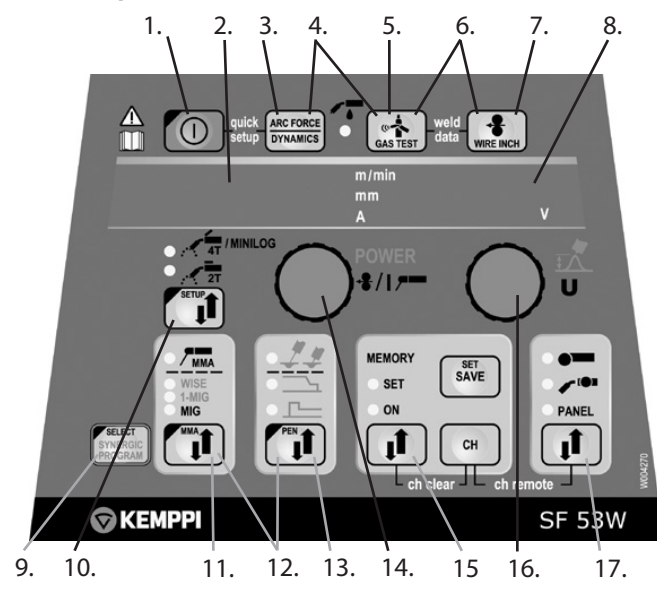

#### Главный выключатель, ON/OFF (1)

При включении источника питания, проволокоподающее устройство находится в выключенном положении (OFF), и не может работать. На дисплей показывается текст "OFF". Нажатием кнопки ON/OFF выше 1 с проволокоподающее устройство включается, и все светодиоды засвечиваются на момент. Установка готова для сварки в том режиме, в котором сваривали до выключения тока. Проволокоподающее устройство включается также тремя короткими нажатиями кнопки горелки.

#### Основные регулировки и дисплеи (14, 16, 2, 8)

При полуавтоматической сварке (MIG) потенциометром 14 задают скорость подачи проволоки, значение которой показывается на дисплее 2. Потенциометром 16 регулируют сварочное напряжение; дисплей 8. Во время сварки на дисплее 2 показывается фактическое значение сварочного тока, и на дисплее 8 – сварочное напряжение.

При ручной сварке (ММА) потенциометром задают сварочный ток, величина которого показывается на дисплее 2. Дисплей 8 показывает напряжение холостого хода. Во время сварки дисплей 2 показывает фактическое значение сварочного тока, и дисплей 8 – сварочное напряжение.

После активирования регулировки динамики MIG, или, при ручной сварке усилия дуги "Arc Force", кнопкой 3, соответствующее значение регулируют потенциометром 16 (см. "Регулировка динамики MIG/Arc Force").

При синергетической сварке 1-MIG, мощность регулируют потенциометром 14, и длину дуги потенциометром 16 (см. "Сварка 1-MIG").

После активирования регулировки параметров SETUP длинным нажатием кнопки 10, регулируемый параметр выбирают потенциометром 14, и название параметра показывается на дисплее 2. Значение параметра регулируют потенциометром 16, и значение показывается на дисплее 8 (см. "Функции SETUP " стр. 21).

#### Выбор режима MIG (10), краткое нажатие

MIG 2T: Полуавтоматическая сварка в двухтактном режиме:

- 1. Нажатие переключателя: сварка начнется.
- 2. Освобождение переключателя: сварка кончится.

MIG 4T: Полуавтоматическая сварка в четырехтактном режиме:

- 1. Нажатие переключателя: подача газа начнется.
- 2. Освобождение переключателя: сварка начнется.
- 3. Нажатие переключателя: сварка кончится.
- 4. Освобождение переключателя: подача газа кончится.

### Регулировка динамики MIG / Arc Force (3)

Регулировкой динамики MIG можно влиять на свойства дуги и количество брызг. Положение "0" является рекомендуемым основным значением. Положения -> мин. (-9...-1): более мягкая дуга, для уменьшения разбрызгивания. Положения -> макс. (1...9): более грубая дуга, чтобы довести стабильность дуги до максимума, и при сварке стали в среде 100% CO<sub>2</sub>. Регулировкой "Arc Force " (усилие дуги) при сварке штучными электродами можно влиять на свойства дуги. Эта регулировка облегчает сварку разнотипных электродов. Диапазон (-9...0) применяется типично при сварке нержавеющей стали. Тогда дуга горит "мягче", и разбрызгивания будет меньше. Диапазон (0...+9) применяется для достижения более стабильной, "грубой " дуги, например, при сварке толстых щелочных электродов на довольно низких значениях сварочного тока. Заводская уставка "0" является хорошим универсальным положением для всех электродов.

#### Проверка подачи газа (5) (Gas Test)

Нажатием кнопки подачи газа газовый клапан открывается, не включая подачу проволоки или источник питания. Газ подается на 20 с. На дисплее показывается оставшееся время подачи газа. Условное время подачи газа может быть подрегулировано правым потенциометром в диапазоне от 10 до 60 с. Заданное новое время сохраняется в памяти. Подачу газа можно прекратить нажатием кнопки ON/OFF или выключателем горелки.

#### Кнопка подвода проволоки (7) (Wire Inch)

Нажатием этой кнопки подающий двигатель включается без открытия газового клапана и включения источника тока. Условное значение скорости подачи - 5 м/мин. Скорость может быть изменена правым потенциометром.

После освобождения кнопки, подача проволоки кончится. Функция возвращается в нормальное состояние приблизительно через 3 сек. после освобождения кнопки или кратким нажатием кнопки ON/OFF.

#### Выбор горелки MIG с водяным или газовым охлаждением (4)

Выбор типа горелки MIG активируется одновременным нажатием кнопок 3 и 5 (выше 1 с). Когда на дисплее показывается текст "Gas", аппарат готов для работы с горелкой с газовым охлаждением. Повторным нажатием этих кнопок на дисплее показывается текст "COOLer", и зажигается светодиод, указывающий выбор водяного охлаждения. При этом аппарат готов работать с горелкой с водяным охлаждением. Когда водяное охлаждение выбрано, водоохладитель включается при следующем пуске.

#### Функция "Weld data" (6)

Функция "Weld Data" активируется одновременным нажатием кнопок 5 и 7. С помощью этой функции на дисплей возвращаются те параметры сварочного тока и напряжения, которыми сваривали прошлый раз.

#### Выбор процесса сварки (11)

Кнопкой выбора процесса сварки выбирают либо нормальный режим сварки MIG, в котором скорость подачи проволоки и сварочное напряжение регулируют отдельно, либо режим синергетической сварки 1-MIG или процесс сварки FR-MIG, в которых сварочное напряжение и несколько других параметров связаны друг с другом в оптимальном соотношении. При синергетической сварки регулируют отдельно мощность сварки и длину дуги.

Процесс сварки FR-MIG является дополнительной функцией (опция), которая не имеется во всех аппаратах.

Нажатием кнопки выше 1 с, выбирают сварку штучными электродами (ММА). Внимание! Когда выбрана сварка ММА, источник питания включается, и кабель с электрододержателем, а также горелка MIG, находятся под напряжением (холостого хода).

#### Кнопка выбора регулятора (17)

Этой кнопкой выбирают регулировку основных параметров либо на панеле аппарата, либо дистанционным регулятором. Светодиод указывает выбранный регулятор. Местное управление выполняется потенциометрами панели аппарата, а дистанционное – регулятором, подключенным к соответствующему разъему аппарата. Если выбрана регулировка дистанционным регулятором, расположенным на горелке, скорость подачи проволоки или мощность сварки (1-MIG) регулируют пригорелочным регулятором, а сварочное напряжение или длину дуги (1-MIG) регулируют потенциометром (16) на панеле аппарата.

RII

Внимание! Дистанционный или пригорелочный регулятор могут быть выбраны только, если регулятор подключен к аппарату, и если в случае пригорелочного регулятора параметр "GUN " в режиме "SETUP" изменен на "ON".

### Дополнительные функции MIG (13)

Подключение дополнительных функций Разные функции могут быть добавлены к аппарате, покупая специальный код-идентификатор (= лицензию). Код вводится в аппарат либо через шину, либо клавишами панели. Если код вводится по шине, инструкция найдется в руководстве программы.

#### Через клавиатуру аппарата код вводится следующим образом:

- 1. Откройте меню Setup длинным нажатием клавиши SETUP.
- 2. Левым потенциометром выберите параметр Code Entering ('Cod'), и правым потенциометром выберите Enter ('Ent').
- 3. Нажмите кратко клавишу REMOTE.
- 4. Когда на левом дисплее показывается цифра "1", вводите первую единицу кода правым потенциометром. Заданное значение показывается на правом дисплее.
- 5. Выберите следующую цифру левым потенциометром.
- 6. Вводите соответствующую единицу кода правым потенциометром.
- 7. Повторите пункты 5 и 7, пока все единицы кода не заданы.
- 8. По окончанию подтвердите код кратким нажатием клавиши REMOTE.
- Если код был введен успешно, на дисплей появляется текст 'Suc ces' на короткий момент. Если код был задан неправильно, на дисплее панели показывается код дефекта (см. раздел 5 "Коды дефектов FastMig<sup>™</sup>).
- Из режима ввода кода можно выйти в любое время кратким нажатием кнопки ON/OFF (функция ESC).

С помощью кнопки выбора дополнительных функций MIG, вы можете активировать функции: "Creep Start" - начало с медленной скоростью проволоки, "Hot Start" - "горячий пуск", и "Crater Level" - заварка кратера. Повторными нажатиями кнопки можно активировать одну или несколько из этих функций. Обратите внимание на то, что допускается включение только тех функций, которые возможны при выбранном способе сварки. Параметры, связанные с этими функциями, определяются в режиме "SETUP" (см. "Функции SETUP").

Замедление в начале (Creep Start) применяется, к примеру, при сварке с высокими скоростями подачи проволоки для более плавного начала. Сначала проволока подается с более низкой скоростью до тех пор, пока она не прикоснется к свариваемой детали и ток проходит. Замедление в начале может быть выбрано при нормальной сварке MIG и синергетической сварке 1-MIG.

Горячий пуск (Hot Start) предназначен для уменьшения дефектов в начале сварки особо теплопроводимых материалов, как например алюминия. Горячий пуск может быть выбран при синергетической сварке 1-MIG в четырехтактном режиме (4T). Тогда при нажатии кнопки горелки вниз, сначала подается газ за фиксированное время, и после того начнется сварка на уровне, определенном в режиме "Setup" параметром "Hot Start", и при освобождении кнопки возвращается на нормальный уровень. Окончание сварки идет нормальным путем функцией 4T горелки.

Заварка кратера предназначена для уменьшения дефектов по причине кратера в конце шва. Эта функция может быть выбрана при синергетической сварке 1-MIG с четырехрежимной работой кнопки горелки (4T). При окончании сварки с нажатием кнопки горелки вниз, мощность сварки падает до предварительно определенного уровня заварки кратера. Для окончания заварки освобождают кнопку горелки.

Величины параметров, связанных с дополнительными функциями MIG, могут быть изменены либо в режиме "SETUP" (см. "Функции Setup " на стр. 21), либо быстрой функцией "Quick Setup". Функция "Quick Setup" активируют одновременным нажатием кнопок 13 и 10, при этом указанные параметры могут быть изменены. Регулируемый параметр выбирается либо кнопкой 13, либо потенциометром 14. Значение параметра задается потенциометром 16, и будет сразу автоматически записан в память.

## Функции памяти, MEMORY (15)

#### Запись параметров

С помощью функций памяти сварочные параметры могут быть записаны в память. В аппарате имеются десять ячеек памяти, 0...9. Кроме параметров (скорость подачи проволоки, сварочное напряжение), в память записываются также выбранные функции, как 2T/4T, плавное начало, заварка кратера и т.д.)

#### Применение памяти:

- Нажимайте клавишу MEMORY два раза, и лампочка SET замигает, если ячейка свободна. Лампочка горит постоянно, если ячейка уже занята. Внимание! Если ячейка свободна, уже одним нажатием открывается режим записи SET.
- 2. Выберите желаемую ячейку нажатием клавиши СН.
- 3. Задайте параметры и для записи нажмите клавишу SAVE.
- 4. Дважды нажимайте клавишу MEMORY, лампочка ON засветится.
- 5. Начините сварку.

Для корректировки параметров, необходимо переключить свет из ON на SET для изменения параметров. Для окончания нажмите клавишу SAVE. Параметры, которыми только что сваривали, могут быть записаны нажатием клавиши SET, когда памятная функция выключена (нет света). Ячейка ЗУ может быть очищена одновременным нажатием клавиш MEMORY и CH в режиме SET. Когда CH-remote активировано, лампочка на дистанционном регуляторе замигает.

#### Применение записанных параметров

- 1. Нажмите клавишу MEMORY.
- 2. Выберите требуемую ячейку клавишей СН.
- 3. Начните сварку.

Применением функции CH-remote ячейки ЗУ могут быть выбраны селекторным регулятором на горелке. Это функция активизируется одновременным нажатием клавиш 17 и CH.

#### Синергетическая сварка 1-MIG или FR-MIG (9, 11)

Для синергетической сварки 1-MIG в аппарате записаны готовые оптимальные параметры (сварочные программы) для разных присадочных проволок и защитных газов. Тогда сварка управляется регулировкой мощности и длины дуги.

Синергетический процесс FR-MIG предназначен для сварки корня шва. Сварочные параметры и характеристика при коротких замыканиях оптимизированы именно для корневого валика.

#### Выбор сварочной программы:

Перед началом сварки надо выбрать подходящую программу для применяемых проволоки и газа, ориентируясь по краткой инструкцией, приклеенной на внутренней стороне дверцы проволокоподающего устройства MSF.

Для выбора программы нажмите клавишу 9 дольше 1 с. При этом дисплеи 2 и 8 замигают, и левым потенциометром можно выбрать группу присадочного материала, а правым – сварочная программа для выбранного материала. См. таблицу ниже.

Выбранная программа сразу записывается в рабочую память. Для выхода из меню кратко нажмите клавишу ON/OFF (1) или клавишу Synergic PROGRAM (9).

#### Применение выбранной программы:

Включите 1-MIG селекторной кнопкой процесса (11). Проверьте, что выбранная программа соответствует применяемой проволоке и газу. Для проверки кратко нажмите клавишу Synergic PROGRAM (9), и на дисплей показывается группа материала и номер программы. Проверьте тип проволоки и защитный газ в приложенной таблице.

Регулируйте мощность сварки потенциометром 14 и длину дуги потенциометром 16.

RII

| FastMig™ Синергетические программы MIG |           |             |                                   |           |           |                  |                           |  |
|----------------------------------------|-----------|-------------|-----------------------------------|-----------|-----------|------------------|---------------------------|--|
| 1-MIG                                  |           |             |                                   | 1-MIG     |           |                  |                           |  |
|                                        | Проволока | Материал    | Защитный газ                      |           | Проволока | Материал         | Защитный газ              |  |
| Группа Бо                              | IVIIVI    |             |                                   |           |           |                  |                           |  |
| i pyilla re                            |           |             |                                   | 201       | 0.8       | SS 216           | Ar + 2%(0-                |  |
| 101                                    | 0.0       | Eo          | Ar 1904 250400-                   | 201       | 0,0       | SS-510           | Ar + 2%(02                |  |
| 101                                    | 0,0       | re<br>Eo    | $AI + 10\% - 25\% CO_2$           | 202       | 1.0       | SS-510           | AI+2%002                  |  |
| 102                                    | 0,9       | ге          | Ar+ 10%-25%(02                    | 205       | 1,0       | 55-510<br>55-516 | AT+2%002                  |  |
| 105                                    | 1,0       | ге          | Ar+ 10%-25%(U2                    | 204       | 1,2       | 55-510<br>55-516 | AT+2%002                  |  |
| 104                                    | 1,2       | ге          | Ar+ 10%-25%(U2                    | 200       | 1,0       | 55-510<br>55-516 | AT+2%002                  |  |
| 100                                    | 1,0       | re<br>Fe    | AI+18%-25%(U2                     | 211       | 0,8       | 55-510           | Ar+30%He+1%02             |  |
| 112                                    | 0,8       | Fe<br>Fe    | CO2                               | 212       | 0,9       | 55-310           | Ar+30%He+1%02             |  |
| 112                                    | 0,9       | Fe          | CO2                               | 213       | 1,0       | 55-316           | Ar+30%He+1%02             |  |
| 113                                    | 1,0       | Fe          | CO2                               | 214       | 1,2       | 55-316           | Ar+30%He+1%02             |  |
| 114                                    | 1,2       | Fe          | CO2                               | 216       | 1,6       | SS-316           | Ar+30%He+1%02             |  |
| 116                                    | 1,6       | Fe          | CO2                               | 221       | 0,8       | SS-309           | Ar+2%C02                  |  |
| 121                                    | 0,8       | Fe          | Ar+8%C02                          | 222       | 0,9       | SS-309           | Ar+2%C02                  |  |
| 122                                    | 0,9       | Fe          | Ar+8%C02                          | 223       | 1,0       | SS-309           | Ar+2%C02                  |  |
| 123                                    | 1,0       | Fe          | Ar+8%C02                          | 224       | 1,2       | SS-309           | Ar+2%C02                  |  |
| 124                                    | 1,2       | Fe          | Ar+8%C02                          | 231       | 0,8       | SS-309           | Ar+30%He+1%O <sub>2</sub> |  |
| 126                                    | 1,6       | Fe          | Ar+8%C02                          | 232       | 0,9       | SS-309           | Ar+30%He+1%O <sub>2</sub> |  |
| 152                                    | 0,9       | FEMC        | Ar+18%-25%CO2                     | 233       | 1,0       | SS-309           | Ar+30%He+1%O2             |  |
| 154                                    | 1,2       | FEMC        | Ar+18%-25%CO2                     | 234       | 1,2       | SS-309           | Ar+30%He+1%O2             |  |
| 164                                    | 1,2       | FEMC        | CO2                               | 242       | 0,9       | FC-316           | Ar+18%-25%CO2             |  |
| 174                                    | 1,2       | FEFC rutile | Ar+18%-25%CO2                     | 244       | 1,2       | FC-316           | Ar+18%-25%CO2             |  |
| 184                                    | 1,2       | FEFC rutile | CO2                               | 252       | 0,9       | FC-316           | CO2                       |  |
| 194                                    | 1,2       | FEFC basic  | Ar+18%-25%CO2                     | 254       | 1,2       | FC-309L          | Ar+18%-25%CO2             |  |
| Группа Al                              |           |             |                                   | Группа Fe |           |                  |                           |  |
| 303                                    | 1,0       | AI-5356     | Ar                                | 802       | 0,9       | Fe               | Ar+18%-25%CO2             |  |
| 304                                    | 1,2       | AI-5356     | Ar                                | 803       | 1,0       | Fe               | Ar+18%-25%CO2             |  |
| 306                                    | 1,6       | AI-5356     | Ar                                | 804       | 1,2       | Fe               | Ar+18%-25%CO2             |  |
| 313                                    | 1,0       | AL-4043     | Ar                                | 812       | 0,9       | Fe               | CO2                       |  |
| 314                                    | 1,2       | AI-4043     | Ar                                | 813       | 1,0       | Fe               | CO2                       |  |
| 316                                    | 1,6       | AI-4043     | Ar                                | 814       | 1,2       | Fe               | CO2                       |  |
| Группа SPE                             |           |             | 1                                 | Группа Ss | ,         | 1                | 1                         |  |
| 401                                    | 0.8       | CuSi 3      | Ar                                | 822       | 0.9       | SS-136           | Ar+2%(02                  |  |
| 402                                    | 0.9       | CuSi 3      | Ar                                | 823       | 10        | SS-316           | Ar+2%(0)2                 |  |
| 403                                    | 10        |             | Ar                                | 824       | 1,3       | SS-316           | Ar+2%(02                  |  |
| 404                                    | 1,0       |             | Δr                                | 832       | 0.9       | SS-316           | Ar+30%He+1%D              |  |
| <u>411</u>                             | 0.8       |             | Δr+2% (02                         | 832       | 1.0       | SS-316           | Ar+30%He+1%D              |  |
| 412                                    | 0.9       |             | $\Delta r + 2\% (\Omega_2)$       | 834       | 12        | SS-316           | Δr+30%He+1%Ω              |  |
| 412                                    | 10        |             | $\Delta r \perp 2\% (\Omega_{2})$ | т         | 1,4       | 010.010          |                           |  |
| ر ا ד<br>101                           | 0.0       |             |                                   |           |           |                  |                           |  |
| 421                                    | υ,δ       |             | Ar                                |           |           |                  |                           |  |
| 423                                    | 1,0       | CUAI 8      | Ar                                |           |           |                  |                           |  |
| 424                                    | 1,2       | CuAl 8      | Ar                                |           |           |                  |                           |  |

## 3.3 ФУНКЦИИ SETUP (10), ДЛИННОЕ НАЖАТИЕ

Аппарат предлагает ряд дополнительных функций, которые выбираются и параметры которых настраиваются в режиме SETUP.

Функции SETUP активизируются нажатием клавиши SETUP (10) выше 1 с. Регулируемый параметр выбирается левым потенциометром (14), название параметра показывается на дисплее 2. Значение параметра изменяется правым потенциометром (16), и значение показывается на дисплее (8). Параметры SETUP с возможными значениями даны в этой таблице:

| Название<br>параметра | На<br>дисплее | Значение<br>параметра | Заводская<br>установка                 | Описание                                                                                                    |
|-----------------------|---------------|-----------------------|----------------------------------------|----------------------------------------------------------------------------------------------------|
| Pre Gas Time          | PrG           | 0.09.9 s              | 0.0 s                                  | Время поддува газа в начале 0-9,9 с                                                                                   |
| Post Gas Time         | PoG           | 0.132.0 s             | Aut                                    | Время подачи газа после сварки в<br>секундах (Aut)                                                                    |
| Creep Start Level     | Cre           | 10170%                | 50 %                                   | Процентов из заданной скорости подачи:<br>10% — плавное начало<br>100% — нормальный старт<br>170% — ускоренное начало |
| Start Power           | StA           | -9+9                  | 0                                      | Мощность стартового импульса                                                                                          |
| Post Current Time     | РоС           | -9+9                  | 0                                      | Время включения тока после<br>окончания сварки                                                                        |
| Set Voltage Limit     | U2L           | 25.048.0 B            | 37.0 (300)<br>39.0 (400)<br>42.0 (500) | Максимальное значение для установки<br>напряжения MIG                                                                 |

## Параметры SETUP нормальной сварки MIG

## Параметры SETUP синергетической сварки MIG

| Название<br>параметра   | На<br>дисплее | Значение<br>параметра | Заводская<br>установка | Описание                                                                                                    |
|-------------------------|---------------|-----------------------|------------------------|----------------------------------------------------------------------------------------------------|
| Pre Gas Time            | PrG           | 0.09.9 s              | (Syn)                  | Время предварительной подачи газа в<br>секундах                                                                                            |
| Post Gas Time           | PoG           | 0.09.9 s              | (Syn)                  | Время подачи газа после сварки в секундах (Syn)                                                                                            |
| Creep Start Level       | Cre           | 10 170 %              | (50 %)                 | Процентов из заданной скорости подачи:<br>10% = плавное начало<br>100% = нормальный старт<br>170% = ускоренное начало                      |
| Hot Start Level         | Hot           | -50 75 %              | (30 %)                 | Процентов из мощности сварки:<br>-50% = холодное начало<br>+75% = горячее начало                                                           |
| Hot Start 2T Time       | H2t           | 0.0 9.9 s             | (1.2 s)                | Продолжительность горячего запуска в<br>секундах                                                                                           |
| Crater Fill Start Level | CrS           | 10 250 %              | (30 %)                 | Мощность сварки в начале заполнения<br>сварочной ванны в процентном выражении<br>предварительно установленного значения<br>мощности сварки |
| Crater Fill Time        | CrT           | 0.0 9.9 s             | (2.0 s)                | Продолжительность этапа заполнения<br>сварочной ванны в секундах (только в 2Т<br>режиме)                                                   |
| Crater Fill End Level   | CrL           | 10 250 %              | (30 %)                 | Мощность сварки в конце заполнения<br>сварочной ванны в процентном выражении<br>предварительно установленного значения<br>мощности сварки  |
| Start Power             | StA           | -9 +9                 | (0)                    | Мощность стартового импульса                                                                                                    |
| Post Current Time       | РоС           | -9+9                  | (0)                    | Время включения тока после<br>окончания сварки                                                                                             |

| Synergic MIG Unit | Unl | мм,м/мин, А | (м/мин) | Единица измерения мощности сварки: |
|-------------------|-----|-------------|---------|------------------------------------|
|                   |     |             |         | скорость подачи проволоки (м/мин), |
|                   |     |             |         | толщина металла (мм), ток (А)      |

ВНИМАНИЕ! При заполнении сварочной ванны начальное значение мощности сварки должно быть больше конечного значения, поэтому диапазон регулировки начального и конечного значений автоматически ограничивается при необходимости.

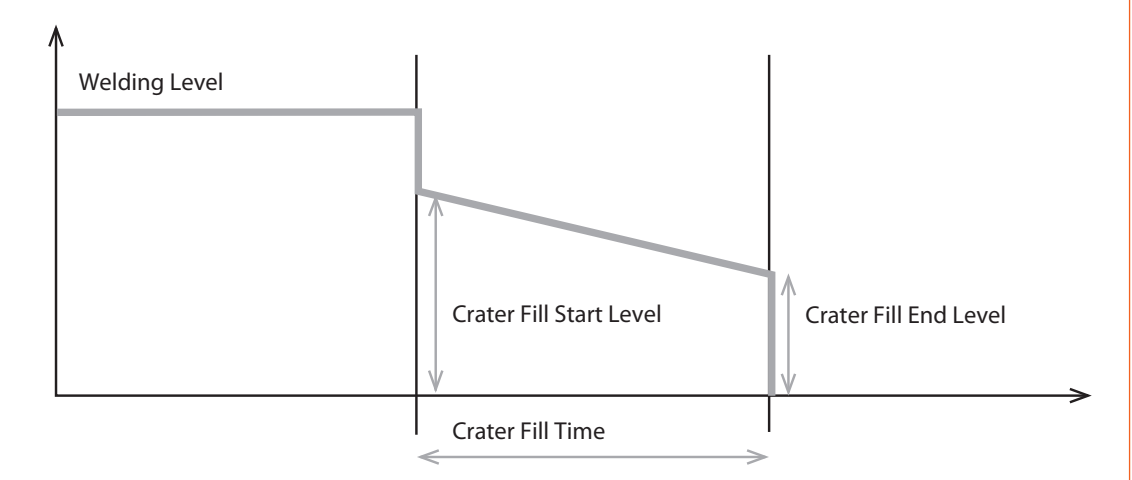

#### WiseRoot

| Название<br>параметра | На<br>дисплее | Значение<br>параметра | Заводская<br>установка | Описание                                                  |
|-----------------------|---------------|-----------------------|------------------------|-----------------------------------------------------------|
| Start Time            | FSt           | -9 +9                 | (0)                    | Задержка старта процесса WiseRoot<br>(максимум 3 секунды) |
| Start Voltage Level   | FuL           | -30 +30               | (0)                    | Напряжение на старте                                      |

#### Параметры SETUP для всех процессов MIG (только SF53, SF55)

| Название<br>параметра        | На<br>дисплее | Значение<br>параметра | Заводская<br>установка | Описание                                                                                |
|------------------------------|---------------|-----------------------|------------------------|-----------------------------------------------------------------------------------------|
| Device Address               | Add           | 3 or 6                | (3)                    | Адрес проволокоподающего<br>устройства на шине                                          |
| Using features of PMT<br>Gun | Gun           | OFF, on               | (on)                   | on = горелка РМТ<br>OFF = другой тип горелки                                            |
| Gas Guard Connected          | GG            | no, yES               | (no)                   | yES — Защита газа включена<br>no — Защита газа не включена                              |
| LongSystem Mode              | LSy           | on, OFF               | (OFF)                  | Выбрать положение "ВКЛ"<br>при использовании длинного<br>соединительного кабеля (>40 м) |
| Code Entry                   | Cod           | , Ent                 | ()                     | Ввод дополнительных свойств, см.<br>стр. 18.                                            |
| PIN Code Entry               | PIn           | , Ent                 | ()                     | Выбор пин-кода<br>(требует активации MatchPin)                                          |
| Panel Locking                | LoC           | on, OFF               | (OFF)                  | Блокировать/разблокировать панель<br>(требует активации MatchPin)                       |
| Restore Factory<br>Settings  | FAC           | OFF, PAn, All         | (OFF)                  | Заводские параметры возвращаются при выборе "on" и выходе из меню.                      |

Каждый тип сварочного процесса имеет собственные параметры SETUP. Например, время поддува газа в конце, установленное для синергической MIG сварки, не влияет на этот параметр, установленный для обычной MIG сварки.

Значение параметра автоматически записывается в память. Выйти из режима SETUP можно длинным нажатием кнопки SETUP или кратким нажатием кнопки ON/OFF.

## 4. ФУНКЦИИ ДИСТАНЦИОННЫХ РЕГУЛЯТОРОВ С ПОДАЮЩИМ МЕХАНИЗМОМ MSF

R20

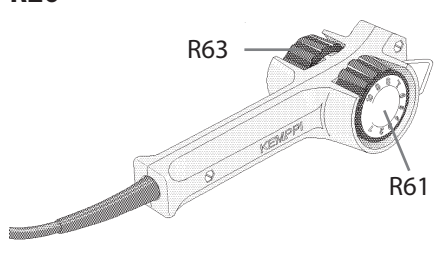

|                  | R63                                                                           | R61                                                              |
|------------------|-------------------------------------------------------------------------------|------------------------------------------------------------------|
| MIG              | Регулировка скорости подачи проволоки:<br>125 м/мин                           | Регулировка напряжения:<br>10 В макс. напряж. источника (3546 В) |
| MEMORY           | Выбор канала памяти: 15 соответствует положениям потенциометра 1, 4, 6, 8, 10 | НЕТ ФУНКЦИИ                                                      |
| SYNERGIC MIG     | Регулировка мощности: по каждой сварочной программе от мин. до макс.          | Тонкая регулировка длины дуги: 110                               |
| ШТ.<br>Электроды | Регулировка тока: 10 А макс. ток источника                                    | НЕТ ФУНКЦИИ                                                      |

## R10, RMT10

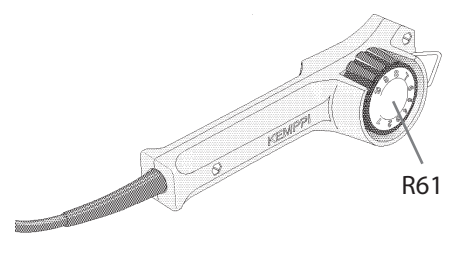

|                  | R61                                                                           | RMT10-pistoolikaukosäädin<br>PMT/WS-pistooliin                                            |
|------------------|-------------------------------------------------------------------------------|-------------------------------------------------------------------------------------------|
| MIG              | Регулировка скорости подачи проволоки:<br>125 м/мин                           | Регулировка скорости подачи проволоки:<br>125 м/мин                                       |
| MEMORY           | Выбор канала памяти: 15 соответствует положениям потенциометра 1, 4, 6, 8, 10 | Выбор канала памяти: 15                                                                   |
| SYNERGIC MIG     | Регулировка мощности: по каждой сварочной программе от мин. до макс.          | Регулировка мощности: по каждой<br>сварочной программе от мин. до макс. (см.<br>стр. 16). |
| ШТ.<br>Электроды | Регулировка тока: 10 А макс. ток источника                                    | ШТ. ЭЛЕКТРОДЫ<br>ВНИМ! RMT 10 НЕТ ФУНКЦИИ                                                 |

## 5. КОДЫ ОШИБОК FASTMIG™

При каждом старте система проверяет возможные ошибки. Если ошибка будет обнаружена, соответствующий код "Err" показывается на дисплее панели.

#### Коды дефектов:

#### Err 2: Понижение напряжения

Устройство остановилось, поскольку обнаружило пониженное напряжение сети, прерывающее сварку. Проверьте качество сети электропитания.

#### Err 3: Превышение напряжения

Устройство остановилось, так как в электрической сети был обнаружен временный опасный бросок напряжения или постоянное превышение напряжения. Проверьте качество сети электропитания

#### Err 4: Перегрев источника питания

Источник питания перегрелся. Перегрев может быть вызван одной из следующих причин:

- источник питания длительное время работал на максимальной мощности;
- заблокирована подача охлаждающего воздуха к источнику питания;
- неисправность в системе охлаждения.

Удалите препятствия на пути циркуляции воздуха и подождите, пока вентилятор источника питания не охладит установку.

#### Err 5: Аварийная сигнализация водоохладителя

Заблокирована циркуляция воды. Перегрев может быть вызван одной из следующих причин:

- закупоривание или отсоединение охлаждающего трубопровода;
- недостаточное количество охлаждающей жидкости;
- превышение температуры охлаждающей жидкости.

Проверьте циркуляцию охлаждающей жидкости и циркуляцию воздуха через водоохладитель.

#### Err 54: Нет данных от источника питания

Прерывание или ошибка передачи данных между источником питания и устройством подачи сварочной проволоки. Проверить удлинительный провод и соединения.

#### Err 55: Источник питания занят

Канал связи занят. Источник питания используется другим устройством подачи сварочной проволоки, либо по данному каналу связи выполняется программирование другого устройства (например, панели управления).

#### Err 61: Нет связи с водоохладителем

Водоохладитель не подсоединен к оборудованию или соединение повреждено.

Подсоедините водоохладитель или, если вы пользуетесь сварочным пистолетом с газовым охлаждением, переключите установку на охлаждение газом

#### Err 153: Перегрев пистолета с водяным охлаждением РМТ

В начале или во время сварки сработала защита от перегрева сварочного пистолета MIG с водяным охлаждением. Проверьте, достаточно ли жидкости в охлаждающем агрегате и свободно ли циркулирует в нем воздух. Убедитесь, что жидкость свободно проходит по шлангам охлаждающей жидкости.

#### Err 154: Перегрузка электродвигателя устройства подачи проволоки

Сварка была прервана, поскольку нагрузка электродвигателя подачи проволоки возросла до высокого уровня. Причиной этого может быть закупоривание линии подачи проволоки. Проверьте направляющий канал, контактный наконечник и подающие валики.

#### Err 155: Предупреждающий сигнал о перегрузке устройства подачи проволоки

Увеличилась нагрузка электродвигателя устройства подачи сварочной проволоки. Причиной может быть загрязнение направляющих каналов или изломы на кабеле сварочного пистолета. Проверьте состояние сварочного пистолета и прочистите линию подачи проволоки в случае необходимости

#### Err 165: Предупреждающий сигнал о газовой защите

Сработала функция защиты газа, поскольку уменьшилось давление газа. Возможные причины: газ не подключен к устройству подачи сварочной проволоки. Газ закончился или появилась утечка в газовом сопле или недостаточное давление в газовой системе. подключите газ к устройству подачи сварочной проволоки, проверьте газвовое сопло и давление в газовой системе..

#### Err 171: Перегрев пистолета с водяным охлаждением РМТ

В начале или во время сварки сработала защита от перегрева сварочного пистолета MIG с водяным охлаждением. Проверьте, достаточно ли жидкости в охлаждающем агрегате и свободно ли циркулирует в нем воздух. Убедитесь, что жидкость свободно проходит по шлангам охлаждающей жидкости.

#### Err 172: Неверный код конфигурации

Данный код неисправности появляется после ввода номера лицензии. Был введен неправильный номер лицензии. Проверьте, соответствует ли номер лицензии серийному номеру, и введите номер повторно

#### Err 201: Использование сварочного пистолета РМТ не допускается

Вы хотите использовать сварочный пистолет PMT, однако на панели управления аппарата не были введены необходимые настройки. Для этого выберите «PMT gun» (пистолет PMT) в меню SETUP (настройка) на панели управления. Данная неисправность также возникает при использовании других пистолетов, если контакты пусковой кнопки загрязнены или ослаблены.

#### Err 221: Два механизма подачи сварочной проволоки подключены по одному адресу устройства

Два механизма подачи сварочной проволоки имеют один и тот же адрес устройства. Укажите разные адреса для устройств следующим образом:

- Нажмите любую кнопку на любой панели управления (кроме кнопки ESC). Появится надпись «Add» (Device Address) («Добавить» адрес устройства).
- 2. Измените адрес устройства, используя регулятор с правой стороны.
- 3. Вернитесь в нормальный режим, повторно нажав любую кнопку на панели управления.

Аппарат возвращается в нормальный режим в течение 15 секунд

#### Прочие коды дефектов:

Установка может показывать коды дефектов, не перечисленные в руководстве. В случае появления не перечисленного в руководстве кода, обратитесь к официальному агенту компании Кетррі по обслуживанию и сообщите ему номер этого кода.

## 6. ТЕХОБСЛУЖИВАНИЕ И ПОМЕХИ В РАБОТЕ

При выполнении техобслуживания проволокоподающих устройств MSF, необходимо учитывать степень эксплуатации и окружающие условия работы. Эксплуатация согласно инструкциям и профилактическое техобслуживание гарантируют максимально бесперебойную работу без неожиданных простоев. Не реже, чем через каждые полгода необходимо выполнить следующие работы по техобслуживанию.

#### Проверьте:

- Канавки подающих роликов. Если канавки сильно изношены, проволока не подается плавно.
- Направляющие трубки проволоки в подающем устройстве. Сильно изношенные направляющие трубки и подающие ролики должны быть отбракованы.
- Прямолинейность линии прохода проволоки. Направляющая труба многофункционального соединителя должна находиться как можно ближе к подающим роликам, но не прикасаться к ним. Линия прохода проволоки через трубу к канавкам подающих роликов должна быть прямой.
- Правильная натяжка тормоза проволочной кассеты.
- Электрические соединения
  - \* очистите окисленные
  - \* подтяните ослабленные

Очистите оборудование от пыли и грязи.

ВНИМАНИЕ! При очистке сжатым воздухом, защитите глаза!

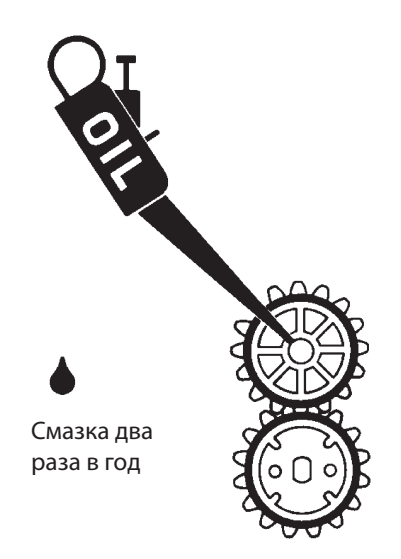

В случае дефектов, обратитесь к уполномоченному сервисному предприятию КЕМРРІ.

## 7. ЗАКАЗНЫЕ НОМЕРА

| MSF 53                                                     |                             | 6065300 |
|------------------------------------------------------------|-----------------------------|---------|
| SF 51                                                      | 200 mm, LED                 | 6085100 |
| SF 52                                                      | 200 mm, LED                 | 6085200 |
|                                                            |                             |         |
| MSF 55                                                     |                             | 6065500 |
| MSF 57                                                     |                             | 6065700 |
| SF 53                                                      | 300 mm, LED                 | 6085300 |
| SF 54                                                      | 300 mm, LED                 | 6085400 |
|                                                            |                             |         |
| KMS 300                                                    | 3 ~ 400V                    | 6053000 |
| KMS 400                                                    | 3 ~ 400V                    | 6054000 |
| KMS 500                                                    | 3 ~ 400V                    | 6055000 |
|                                                            |                             |         |
| Водоохладитель Fastcool 10                                 |                             | 6068100 |
| Транспортная тележка РМ500                                 |                             | 6185291 |
| Транспортная тележк Р 500 (MSF53)                          |                             | 6185265 |
| Транспортная тележка Р 501 (MSF55, MSF57)                  |                             | 6185269 |
| Транспортная тележка РМ 502                                |                             | 6185293 |
| Комплектующие устройства                                   |                             |         |
| MSF 53 рама для подвески                                   | вкл. монтажный комплект КРS | 6185285 |
| Комплект для подвески MSF 55                               |                             | W001694 |
| Комплект для подвески MSF 57                               |                             | 6185100 |
| MSF 53 опорные рельсы                                      | вкл. монтажный комплект КРS | 6185286 |
| Держатель пистолета GH30                                   |                             | 6256030 |
| KWF 300 Sync                                               |                             | 6263300 |
| Предохранительное устройство регулировки газа<br>GG200/300 |                             | 6237406 |
|                                                            |                             |         |

| Дистанционные регуляторы    |                      |            |  |
|-----------------------------|----------------------|------------|--|
| R10                         | 5 m                  | 6185409    |  |
| R10                         | 10 m                 | 618540901  |  |
| R 20                        | 5 m                  | 6185419    |  |
| RMT 10 регулятор на горелке | для горелки PMT MIG  | 6185475    |  |
| Горелки MIG                 |                      |            |  |
| PMT 25                      |                      | 6252514    |  |
| PMT 27                      | 3 m                  | 6252713    |  |
| PMT 27                      | 4.5 m                | 6252714    |  |
| PMT 32                      | 3 m                  | 6253213    |  |
| PMT 32                      | 4.5 m                | 6253214    |  |
| PMT 35                      | 3 m                  | 6253513    |  |
| PMT 35                      | 4,5 m                | 6263514    |  |
| PMT 42                      | 3 m                  | 6254213    |  |
| PMT 42                      | 4,5 m                | 6254214    |  |
| PMT 50                      | 3 m                  | 6255013    |  |
| PMT 50                      | 4,5 m                | 6255014    |  |
| PMT 30W                     | 3 m                  | 6253043    |  |
| PMT 30W                     | 4,5 m                | 6253044    |  |
| PMT 42W                     | 3 m                  | 6254203    |  |
| PMT 42W                     | 4,5 m                | 6254204    |  |
| PMT 52W                     | 3 m                  | 6255203    |  |
| PMT 52W                     | 4,5 m                | 6255204    |  |
| WS 35                       | AL 1.2 mm, 6 m       | 6253516A12 |  |
|                             | SS 1.0 mm, 6 m       | 6253516510 |  |
| WS 30 W                     | AL 1.2-1.6 mm, 6 m   | 6253516510 |  |
|                             | SS 1.0 mm, 6 m       | 6253046S10 |  |
|                             | SS 1.2 mm, 6 m       | 6253046S12 |  |
| WS 30 W                     | AL 1.2 - 1.6 mm, 8 m | 6253048A12 |  |
|                             | SS 1.0 mm, 8 m       | 6253048S10 |  |
|                             | SS 1.2 mm, 8 m       | 6253048S12 |  |
| WS 42 W                     | AL 1.2 - 1.6 mm, 6 m | 6254206A12 |  |
|                             | SS 1.0 mm, 6 m       | 6254206S10 |  |
|                             | SS 1.2 mm, 6 m       | 6254206S12 |  |
| WS 42 W                     | AL 1.2 - 1.6 mm, 8 m | 6254208A12 |  |
|                             | SS 1.0 mm, 8 m       | 6254208S10 |  |
|                             | SS 1.2 mm, 8 m       | 6254208S12 |  |
| Промежуточные кабели        |                      |            |  |
| KWF 70-1,8-GH               |                      | 6260401    |  |
| KMS 70-1,8-WH               |                      | 6260410    |  |
| KWF 70-5-GH                 |                      | 6260405    |  |
| KWF 70-5-WH                 |                      | 6260407    |  |
| PROMIG 2/3 70-10-GH         |                      | 6260326    |  |
| PROMIG 2/3 70-10-WH         |                      | 6260334    |  |

## 8. УТИЛИЗАЦИЯ АППАРАТА

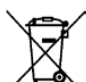

Изделие изготовлено, главным образом, из повторно утилизируемых сырьевых материалов. Отправьте старую, списанную установку на специализированное предприятие для разборки и сортировки утилизируемых материалов.

Знак на заводской табличке установки, обозначающий утилизацию электрического и электронного скрапа, связан с соответствующей директивой, действующей в странах EC (2002/96/EC).

## 9. ТЕХНИЧЕСКИЕ ДАННЫЕ

|                                         |                      | MSF 53                | MSF 55                | MSF 57                |
|-----------------------------------------|----------------------|-----------------------|-----------------------|-----------------------|
| Рабочее напряжение                      |                      | 50 В пост. т.         | 50 В пост. т.         | 50 В пост. т.         |
| Номинальная мощность при<br>макс. токе  |                      | 100 B                 | 100 B                 | 100 B                 |
|                                         |                      |                       |                       |                       |
| Нагрузка при 40° С                      | 60 % ED              | 520 A                 | 520 A                 | 520 A                 |
|                                         | 100 % ED             | 440 A                 | 440 A                 | 440 A                 |
| проволокоподающий<br>механизм           |                      | 4-подающего<br>колеса | 4-подающего<br>колеса | 4-подающего<br>колеса |
| Диам. подающего колеса                  |                      | 32 мм                 | 32 мм                 | 32 мм                 |
| Скорость подачи                         |                      | 0—25 м/мин            | 0—25 м/мин            | 0—25 м/мин            |
| Типы присадочной проволоки              | ø Fe, Ss             | 0,6—1,6 мм            | 0,6—1,6 мм            | 0,6—1,6 мм            |
|                                         | ø Порошк.<br>пров-ка | 0,8—1,6 мм            | 0,8—2,0 мм            | 0,8—2,0 мм            |
|                                         | ø Al                 | 1,0 — 1,6 мм          | 1,0-2,4 мм            | 1,0—2,4 мм            |
| Катушка проволоки                       | макс. вес            | 5 kg                  | 20 kg                 | 20 kg                 |
|                                         | макс. ø              | 200 мм                | 300 мм                | 300 мм                |
| Разъем для горелки                      |                      | Euro                  | Euro                  | Euro                  |
| Рабочая температура                     |                      | -20+40° C             | -20+40° C             | -20+40° C             |
| Темперпатура складирования              |                      | -40+60° C             | -40+60° C             | -40+60° C             |
| Класс защиты                            |                      | IP23S                 | IP23S                 | IP23S                 |
| Класс электромагнитной<br>совместимости |                      | A                     | A                     | A                     |
| Габаритные размеры                      | ДХШХВ                | 510 х 200 х 310 мм    | 620 х 210 х 445 мм    | 625 х 243 х 446 мм    |
| Масса                                   |                      | 9,4 kg                | 11,1 kg               | 12,5 kg               |

## 10. ГАРАНТИЙНЫЕ УСЛОВИЯ

Kemppi Oy предоставляет на изделия, изготовленные и поставленные компанией, гарантию, покрывающую дефекты в материалах или в изготовлении. Выполнение гарантийного ремонта допускается только уполномоченным агентом по обслуживанию компании Kemppi. Упаковка, перевозка и страховка оплачиваются заказчиком.

Гарантия вступает в силу с даты закупки оборудования. Устные обязательства, не включенные в условия гарантии, не являются обязывающими для компании, предоставляющей гарантию.

#### Ограничения гарантии

На приведенные ниже условия гарантия не распространяется: Дефекты, связанные с естественным износом, невыполнение инструкций по эксплуатации и техническому обслуживанию, перегрузка, небрежность, подсоединение к неправильному или неисправному напряжению питания (в том числе пики напряжения, не предусмотренные в спецификации на оборудование), неправильное давление газа, помехи или неисправности в электрической сети, повреждения при перевозке или хранении, а также повреждения, вызванные пожаром или силами природы. Гарантия не распространяется на прямые или косвенные расходы на поездки, суточные или на проживание, связанные с гарантийным обслуживанием.

Гарантия не распространяется на сварочные горелки и их расходные детали, ведущие ролики устройства подачи проволоки, а также на направляющие каналы устройства подачи.

Гарантия не распространяется на прямые или косвенные повреждения, вызванные неисправным оборудованием.

Гарантия утрачивает свою силу, если установка подвергалась изменениям, не согласованным с изготовителем, или если при ремонте использовались не фирменные запасные части завода-изготовителя.

Гарантия утрачивает силу, если ремонтные работы выполняются агентом по ремонту, не уполномоченным компанией Kemppi.

#### Выполнение гарантийного ремонта

О появлении дефектов, на которые распространяется гарантия, необходимо немедленно сообщить в компанию Кетррі или официальному агенту по обслуживанию компании Кетррі.

До начала гарантийного ремонта заказчик должен предъявить гарантийное свидетельство или другим путем письменно доказать действие гарантии. В доказательстве должна быть указана дата закупки и заводской номер ремонтируемого оборудования. Детали, замененные на основании гарантии, остаются собственностью компании Кетррі и по запросу они должны быть возвращены компании Кетррі.

После выполнения гарантийного ремонта действие гарантии на отремонтированное или замененное оборудование продолжается до конца его первоначального гарантийного срока.

#### **KEMPPI OY**

Kempinkatu 1 PL 13 FIN-15801 LAHTI FINLAND Tel +358 3 899 11 Telefax +358 3 899 428 export@kemppi.com www.kemppi.com

#### Kotimaan myynti:

Tel +358 3 899 11 Telefax +358 3 734 8398 myynti.fi@kemppi.com

#### **KEMPPI SVERIGE AB**

Box 717 S-194 27 UPPLANDS VÄSBY SVERIGE Tel +46 8 590 783 00 Telefax +46 8 590 823 94 sales.se@kemppi.com

#### **KEMPPI NORGE A/S**

Postboks 2151, Postterminalen N-3103 TØNSBERG NORGE Tel +47 33 346000 Telefax +47 33 346010 sales.no@kemppi.com

#### **KEMPPI DANMARK A/S**

Literbuen 11 DK-2740 SKOVLUNDE DANMARK Tel +45 4494 1677 Telefax +45 4494 1536 sales.dk@kemppi.com

#### KEMPPI BENELUX B.V.

NL-4801 EA BREDA NEDERLAND Tel +31 765717750 Telefax +31 765716345 sales.nl@kemppi.com

#### KEMPPI (UK) LTD

Martti Kemppi Building Fraser Road Priory Business Park BEDFORD, MK44 3WH UNITED KINGDOM Tel +44 (0)845 6444201 Telefax +44 (0)845 6444202 sales.uk@kemppi.com

#### **KEMPPI FRANCE S.A.S.**

65 Avenue de la Couronne des Prés 78681 EPONE CEDEX FRANCE Tel +33 1 30 90 04 40 Telefax +33 1 30 90 04 45 sales.fr@kemppi.com

#### **KEMPPI GMBH**

Perchstetten 10 D-35428 LANGGÖNS DEUTSCHLAND Tel +49 6 403 7792 0 Telefax +49 6 403 779 79 74 sales.de@kemppi.com

#### KEMPPI SPÓŁKA Z O.O.

UI. Borzymowska 32 03-565 WARSZAWA POLAND Tel +48 22 7816162 Telefax +48 22 7816505 info.pl@kemppi.com

#### **KEMPPI AUSTRALIA PTY LTD**

13 Cullen Place P.O. Box 5256, Greystanes NSW 2145 SMITHFIELD NSW 2164 AUSTRALIA Tel. +61 2 9605 9500 Telefax +61 2 9605 5999 info.au@kemppi.com

#### 000 KEMPPI

Polkovaya str. 1, Building 6 127018 MOSCOW RUSSIA Tel +7 495 240 84 03 Telefax +7 495 240 84 07 info.ru@kemppi.com

#### ООО КЕМППИ

ул. Полковая 1, строение 6 127018 Москва Tel +7 495 240 84 03 Telefax +7 495 240 84 07 info.ru@kemppi.com

#### **KEMPPI WELDING TECHNOLOGY**

(BEIJING) CO., LTD. Unit 105, 1/F, Building #1, No. 26 Xihuan South Rd., Beijing Economic-Technological Development Area (BDA), 100176 BEIJING CHINA Tel +86-10-6787 6064 +86-10-6787 1282 Telefax +86-10-6787 5259 sales.cn@kemppi.com

## 肯倍焊接技术(北京)

有限公司 中国北京经济技术开发区 西环南路26号 1号楼1层105室(100176) 电话:+86-10-6787 6064/1282 传真:+86-10-6787 5259 sales.cn@kemppi.com

#### **KEMPPI INDIA PVT LTD**

LAKSHMI TOWERS New No. 2/770, First Main Road, Kazura Garden, Neelankarai, CHENNAI - 600 041 TAMIL NADU Tel +91-44-4567 1200 Telefax +91-44-4567 1234 sales.india@kemppi.com

#### **KEMPPI WELDING SOLUTIONS SDN BHD**

No 12A, Jalan TP5A, Taman Perindustrian UEP, 47600 Subang Jaya, SELANGOR, MALAYSIA Tel +60 3 80207035 Telefax +60 3 80207835 sales.malaysia@kemppi.com